# Submitting a Prior Authorization using the CoverMyMeds integration (Web)

Last modified on 08/07/2025 6:05 pm EDT

# Initiate PA Complete Request View Response View Existing Request Related Articles

DrChrono has implemented a CoverMyMeds (CMM) new enhancement, *Electronic Prior Authorization (ePA)*. The improvement will allow for a Prior Authorization to be submitted to the Payer directly from the "send eRx" page, making it quicker for a patient to immediately begin or continue treatment with as little delay as possible.

#### **Key Enhancements**

- Information will be sent to the provider indicating whether Prior Authorization is required for a medication.
- Patient information will be sent to CMM's allowing the provider to submit an ePA request to the payer through CMM's platform.
- ePA message populates in the DrChrono message center.

## **Workflow Overview**

- 1. Initiate PA Request from Send eRx page
- 2. PA Request & Responses are saved under: Patient Chart > Demographics > Authorizations
- 3. Payer Responses are forwarded to the Message Center, tagged with the patient's name.

# **Initiating a Prior Authorization Request**

You do not need to use the *Eligibility* tab in the patient chart for the ePA process to work. The electronic prior authorization will function automatically using prescription benefit information from Surescripts.

- Open the Patient Chart
- Navigate to Send eRx (left menu bar)
- Enter all required fields:
  - Medication
  - SIG
  - Dispense
  - Dispense Unit
  - Days Supply
  - Diagnosis Code (must exist in the Problem List)
- If a PA is required, the **Initiate PA** option will appear:
  - Click Initiate Standard Request or
  - Click Initiate Urgent Request

- Urgent = Payer must respond within a specified timeframe (typically 24 hours)
- If an existing PA request exists for the selected medication, a pop-up will notify you. Otherwise, continue to the next step.

Once the PA request has been initiated, typically it will take 1-2 minutes to appear in the Message Center / Patient's Chart to complete. However, the timeframe is ultimately based on the payer.

## **Completing a Prior Authorization Request**

You can complete the PA request from either the Message Center or the Authorizations tab in the patient's chart.

#### **Option 1: Via Message Center**

A

- Click the Envelope icon (top-right of the screen)
- In the left menu under ERX, select Prior Authorization
- Click the message titled **START PA**
- In the message, click Start PA
- You'll be redirected to the Prior Authorization Request screen
- Complete all required fields
  - Attach supporting documents (e.g., clinical notes) if necessary
- Click Submit Request

#### **Option 2: Via Authorizations Tab in Patient Chart**

- Go to Demographics > Authorizations
- Find the relevant medication request with a status showing **Open**
- Click the three dots (...) under the Action column
- Select Send PA
- Complete all required fields
  - Attach supporting documents (e.g., clinical notes) if needed
- Click Submit at the bottom of the form

| Important Demographics Insurances Eligibility Authorizations Smoking Status Flags Balance                                                                                                    |
|----------------------------------------------------------------------------------------------------|
| € Go Back                                                                                                    |
| Prior Authorization Request - Due 12/23/2022 Medication: Apprendin 100MG tables Description: This is the description of the prior authorization request. This is the description authorization request. This is the description context: example@mail.com |
| 1: Does the patient receive semi-annual checkups?                                                                                                    |
| Yes * Attachment: document for question 1.pdf                                                                                                    |
| 1.1; Start Date                                                                                                    |
| 18/13/2021 🗎 (0.00 (Optional) 🗛 🔹 👔                                                                                                    |
| 1.2: End Gase<br>15/12/2021 (2) (2003 (2)/const) (AM - )                                                                                                    |
|                                                                                                    |
| 2: What symptoms has the patient subliked (select all that apply?           [Complex] @\[Instants @]         X -         B                                                                                                    |
| B. When is your appointment?                                                                                                    |
| 10/13/2021 COCCU (Opennar)                                                                                                    |
| 4: Number Only (Optional)                                                                                                    |
| s ()                                                                                                    |
| Attachment (Up to 1)                                                                                                    |
| Please attach patient clinical notes as it's required according to the law.                                                                                                    |
| Choose Document                                                                                                    |
|                                                                                                    |
| Comment                                                                                                    |
|                                                                                                    |
| Submit PA Request Cancel                                                                                                    |

# **Viewing PA Responses from the Payer**

- Navigate to the Message Center
- Under the ERX section, click Prior Authorization
- Select the message associated with the patient's name
- Review the response type:
  - Approved
  - Complete More Questions
  - Denied
- Payer Notes and attached files (e.g., denial reasons) are viewable at the bottom of the response message.

| ALL MESSAGES          | • |
|-----------------------|---|
| ➔ Incoming Messages   | 3 |
| * Starred             |   |
| III Messages          | 3 |
| FAX                   | • |
| ➔ Incoming Fax        | D |
| ← Outgoing Fax        |   |
| LAB RESULTS           | • |
| ⊥ Lab Results         |   |
|                       | • |
| (S) eRx Requests      |   |
| ⊗ eRx Change          |   |
| ⊗ eRx Cancel          |   |
| S Prior Authorization |   |

|   |                | From         | Title                                              | Associated patient | Created                   | ▼ Updated                 |
|---|----------------|--------------|----------------------------------------------------|--------------------|---------------------------|---------------------------|
|   | $\hat{\Omega}$ | CoverMyMeds  | PA.Approved: Adderall 10 mg oral tablet            |                    | April 12, 2023, 2:22 p.m. | April 12, 2023, 2:23 p.m. |
|   | 会              | CoverMyMects | PA Approved: nortriptyline 10 mg/5 mL and aclution |                    | April 12, 2023, 1:19 p.m. | April 12, 2023, 1:20 p.m. |
| D | $\dot{\Omega}$ | CoverMyMeds  | Start PA: Condylox 0.5% topical gel                |                    | March 30, 2028, 1:09 p.m. | April 6, 2023, 2:43 p.m.  |
| U | ŵ              | CoverMyMeds  | Start PA: Adlynin suboutaneous kit                 |                    | March 30, 2023, 1:10 p.m. | April 6, 2023, 2:43 p.m.  |
|   | ÷              | CoverMyMeds  | Start PA: Vimpat 10 mg/mL oral solution            |                    | March 30, 2023, 1:09 p.m. | March 30, 2023, 1:09 p.m. |
|   | ÷.             | CoverMyMeds  | Start PA: Endocet 5/325 oral tablet                |                    | March 30, 2023, 1:07 p.m. | March 30, 2023, 1:07 p.m. |

#### If the Response Requires More Information

- Click Complete More Questions
- Provide the additional information requested by the payer
- Click Submit PA again

#### **Example Payer Responses**

- Approved: PA Approved- Flonase 50mcg/inh nasal spray
- Complete More Questions

Complete More Questions View Patient's PA

- Click the Complete More Questions button
- Answer all follow-up questions
- Click Submit
- Denied: PA Denied- Flonase 50mcg/inh nasal spray

# **Viewing Existing PA Requests**

| important D       | emographics insur- | ances Eligiolity Authoria  | actions smoking | status Plags Ba | nance        |                 |
|-------------------|--------------------|----------------------------|-----------------|-----------------|--------------|-----------------|
| Prior Authorizati | on (CoverMyMeds)   | Add Authorization Manually |                 |                 |              | Active Archived |
| Medication        | Authorization #    | Status                     | Effective Date  | Expiration Date | Date Updated | Action          |
| Medication 1      |                    | Initiated                  |                 |                 | 12/05/2022   |                 |
| Medication 2      |                    | Open                       |                 |                 | 12/05/2022   |                 |
| Medication 3      |                    | Requested                  |                 |                 | 12/05/2022   |                 |
| Medication 5      | 123456778          | Approved                   | 12/05/2022      | 12/05/2022      | 12/05/2022   |                 |
| Medication 6      |                    | Denied                     |                 |                 | 12/05/2022   |                 |
| Medication 7      |                    | Expired                    | 12/05/2022      | 12/05/2022      | 12/05/2022   |                 |
|                   |                    |                            |                 | 4               | 1 2 3        | 4 5 6 7 •       |

#### Open the Patient Chart

a

- Navigate to Demographics > Authorization
- Under the Action column, click the three dots (...) to:
  - $\circ ~~ \textbf{Send} ~ a ~ PA$
  - Cancel a request
  - Archive a request
  - View Payer Response

If a **canceled** PA request has since been **approved**, a new PA request can be initiated using the same drug from the **Send eRx** page.

# **Related Articles**

| FAQ- Submitting a Prior Authorization using the | Submitting a Manual Prior Authorization - |
|-------------------------------------------------|-------------------------------------------|
| CoverMyMeds integration (Web)                   | CoverMyMeds integration(Web)              |